# Guide utilisateur de l'espace famille BL.Citoyens

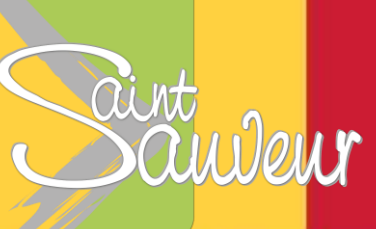

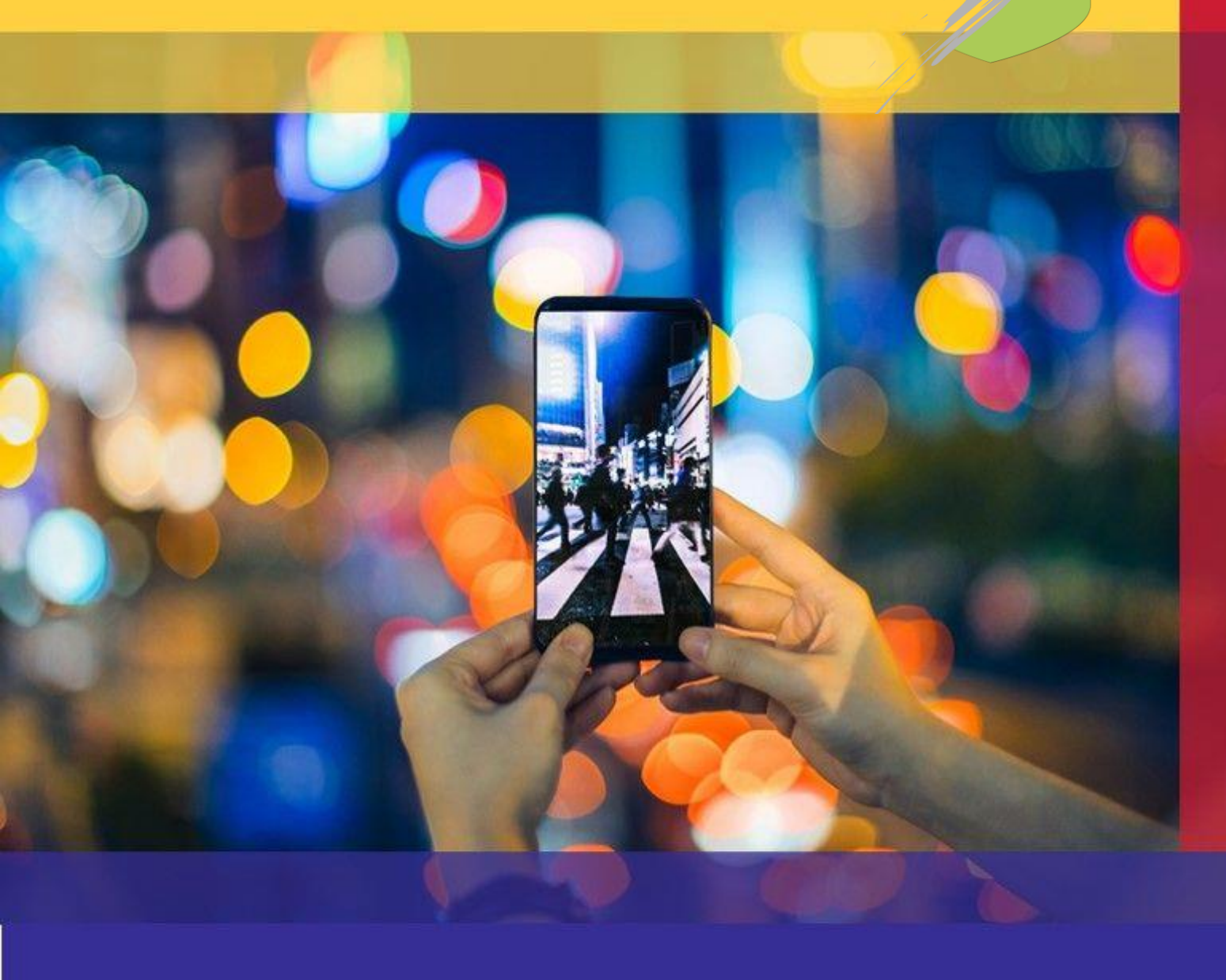

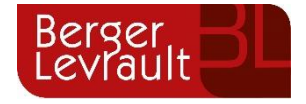

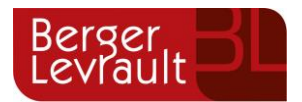

### **Som**maire

| <u>1.</u> | Création d'un compte famille                                                           | 3 |
|-----------|----------------------------------------------------------------------------------------|---|
| 1.1       | Vous n'avez pas votre code abonné au moment de la création de votre compte ?           | 4 |
| <u>2.</u> | Gérer votre dossier famille                                                            | 5 |
| <u>3.</u> | Gérer les activités de vos enfants                                                     | 7 |
| <u>4.</u> | Faire une demande de réservation ou d'absence                                          | 8 |
| 4.1       | Via le planning                                                                        | 8 |
| 4.2       | Via le formulaire (conseillé pour les réservations sur une période)                    | 8 |
| <u>5.</u> | Visualisation de vos demandes                                                          | 9 |
| <u>6.</u> | Notifications de vos demandes de réservation et d'absence des activités de vos enfants | 9 |
| <u>7.</u> | Votre espace de facturation1                                                           | 2 |
| <u>8.</u> | Gérer vos pièces justificatives1                                                       | 3 |
|           |                                                                                        |   |

#### **ADRESSES ET LIENS UTILES**

| MAIRIE DE SAINT SAUVEUR              | BERGER-LEVRAULT                        |
|--------------------------------------|----------------------------------------|
| 234 allée d'Orzalis                  | <u>Siège social</u> :                  |
| 31790 SAINT SAUVEUR                  | 892 rue Yves Kermen                    |
| 05.34.27.31.68                       | 92100 Boulogne-Billancourt             |
| www.ville-saint-sauveur.fr           | Centre administratif et opérationnel : |
|                                      | 64 rue Jean Rostand                    |
| Régisseur enfance :                  | 31670 Labège Cedex                     |
| Karine TRILLA                        | www.berger-levrault.com                |
| k.guichemerre@ville-saint-sauveur.fr | boutique.berger-levrault.fr            |

© Berger-Levrault | Siège social : 892 rue Yves Kermen - 92 100 Boulogne Billancourt - SA au capital de 12 531 365 € - 755 800 646 RCS Nanterre

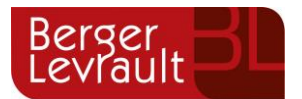

Google Chrome devra être privilégié pour l'utilisation de ce nouveau portail citoyen.

### 1. Création d'un compte famille

- Accédez au **Portail Citoyen** via son URL : <u>https://portail.berger-levrault.fr/MairieSaintSauveur31790/accueil</u>
- Cliquez sur le bouton Créer un compte.

| Vous n'avez pas encore de<br>compte ?<br>Créer un compte                                      | Actualités                                                                                                    |
|-----------------------------------------------------------------------------------------------|----------------------------------------------------------------------------------------------------|
| Vous n'avez pas encore de<br>compte ?<br>Créer un compte                                      | 30/08/19 - Rentrée Lasses<br>C'est bienté: la motrie l'Peses é effectuer von desendes de<br>réservatione pour les activités de von enfante sur la période scolaire |
|                                                                                               |                                                                                                    |
|                                                                                               | Vous avez effectivé une démarche et souhaitez suivre son avancement Stavi de ma deman                                                                              |
| Espace facturation  Consultar et régieu vos factures, accidez à Thistorique de vos  removable | Nous contacter<br>Part holes demondered, pour soliciter en éla ou                                                                                                  |
|                                                                                               | Besce facturation     Consulter at régles une factures, accélenc à l'historique de vos règlements.                                                                 |

• Renseignez le formulaire ci-dessous.

| Votre contact                                                       |                               |                                                                                                    |
|---------------------------------------------------------------------|-------------------------------|----------------------------------------------------------------------------------------------------|
|                                                                     | Civilité*                     | Mme.                                                                                                    |
| Indiquez vos civilité,<br>nom et prénom                             | Nom*                          |                                                                                                    |
|                                                                     | Prénom*                       |                                                                                                    |
| Vos accès au Portail                                                |                               |                                                                                                    |
|                                                                     | E-mail (identifiant)*         |                                                                                                    |
| Renseignez votre<br>email et le mot de                              | Mot de passe*                 | La mat de passe deit contenir au mains 8 corractères, dent au mains 1 chiffre, 1 minuscule, et 1 maiuscule. |
| passe de votre choix                                                | 1                             | Le mot de passe doit comenn au moins o caracteres, dont au moins i chinne, i minuscule et i majuscule       |
|                                                                     | Confirmation du mot de passe* |                                                                                                    |
| Code abonné Famil                                                   | le                            |                                                                                                    |
| Entrez le code abonné<br>famille transmis par<br>votre collectivité | Code abonné                   |                                                                                                    |
| Validez les conditions<br>d'utilisation, le                         |                               | J'ai lu et j'accepte les Conditions d'utilisation*                                                          |
| sur le bouton<br>S'inscrire                                         |                               | Je ne suis pas un robot                                                                                     |
|                                                                     | -                             | S'inscrire                                                                                                  |

© Berger-Levrault | Siège social : 892 rue Yves Kermen - 92 100 Boulogne Billancourt - SA au capital de 12 531 365 € - 755 800 646 RCS Nanterre

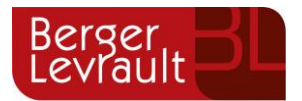

• Vous allez recevoir un email de confirmation dans votre messagerie, cliquez sur le lien d'activation.

| Berger<br>Levrault                                                                                                    |
|----------------------------------------------------------------------------------------------------|
| Bonjour M. Dgf SG,                                                                                                    |
| Pour finaliser la création de votre compte sur le portail citoyen, veuillez confirmer votre<br>inscription en diquant sur le bouton suivant :                     |
| Confirmer mon inscription                                                                                                    |
| Si ce bouton ne s'affiche pas correctement, veuillez cliquer sur le lien suivant :                                                                                |
| https://portail.berger-levrault.fr/VILLE<br>/activation?id=8452f359f5d944ed9dbb0fa0468210ea                                                                       |
| Pour toutes informations complémentaires, vous pouvez contacter notre service au<br>02.02.02.02.02, tous les jours de 9h à 12h et de 14h à 17h                    |
| Vous pouvez obtenir plus d'informations sur votre espace citoyens dans la rubrique "Mes<br>demandes".                                                             |
| (Il s'agit de la zone paramétrable de l'Accusé de Traitement: Texte commun à l'ensemble<br>des notifications qui seront adressées lors du Traitement des demandes |
| Elle sera complétée ou personnalisée par l'instructeur désigné lors du traitement<br>spécifique de la demande, s'il le souhaite.)                                 |
| Cordialement.                                                                                                    |
| Mairie de ville                                                                                                    |
| 892 rue Yves Kermen                                                                                                    |
| 92100 Boulogne-Billancourt                                                                                                    |
| http://www.berger-levrault.fr                                                                                                    |

• Vous pouvez, à présent, accéder au Portail Citoyen avec vos identifiant et mot de passe.

**1.1** Vous n'avez pas votre code abonné au moment de la création de votre compte ? Vous pourrez le renseigner ultérieurement dans le menu Mon Espace Citoyen / Mes abonnements.

- Cliquez sur le bouton **M'abonner**.
- Saisissez alors votre Code Abonné puis cliquez sur le bouton Rechercher.

| Avec une de                      | e vos factures                                        | Ou   | Avec votre code abonné               |
|----------------------------------|-------------------------------------------------------|------|--------------------------------------|
| Reference situees dans une de vo | is factures emise par votre colectivite               |      | Code transmis par votre collectivite |
| Code émission de la facture*     |                                                       |      |                                      |
|                                  | Retrouvez le code émission sur le pied de page de v   | otre |                                      |
|                                  | racture                                               |      |                                      |
| Référence de la facture*         |                                                       |      | Code Abonne"                         |
|                                  | Retrouvez la reference sur votre facture              |      |                                      |
| Montant de la facture*           |                                                       |      |                                      |
| Code personnel*                  |                                                       |      |                                      |
|                                  | Saisissez le code personnel du destinataire de la fac | ture |                                      |
|                                  |                                                       |      |                                      |
|                                  |                                                       | _    |                                      |

© Berger-Levrault | Siège social : 892 rue Yves Kermen - 92 100 Boulogne Billancourt - SA au capital de 12 531 365 € - 755 800 646 RCS Nanterre

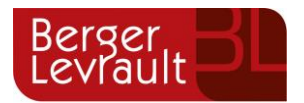

Cliquez sur le bouton Rechercher. Votre abonnement apparait dans la liste de vos abonnements. Pour rendre actif cet abonnement, vous devez, à présent, vous déconnecter à l'aide du bouton situé en haut à droite de l'écran puis vous reconnecter.

## 2. Gérer votre dossier famille

Pour consulter l'ensemble des données de votre famille, cliquez sur le menu **Espace Famille** puis sur le bloc **Dossier Famille**.

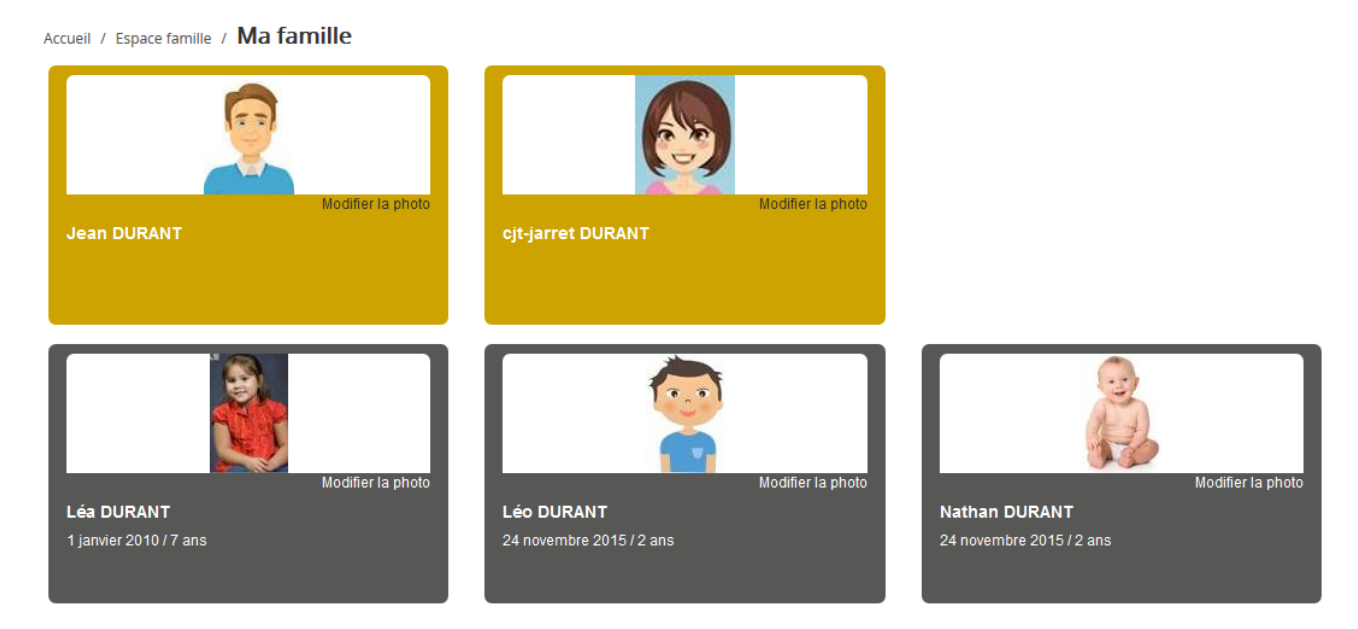

Dans cet espace, vous avez la possibilité de consulter et modifier l'ensemble des données liées aux membres de votre famille (responsables et enfants).

L'écran des responsables de la famille permet de consulter et de modifier les informations de base, l'adresse et les données bancaires. Toute modification est soumise à une validation par la collectivité. Les modifications qui n'ont pas encore été traitées par la collectivité sont affichées en jaune.

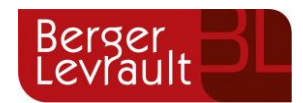

Soumettre la modification

#### Accueil / Espace famille / Dossier de famille GUILLET Solange

| Responsable                         |            |                                    |                                                        |   |
|-------------------------------------|------------|------------------------------------|--------------------------------------------------------|---|
| Information de base                 |            |                                    |                                                        | ≡ |
| Les champs avec * sont obligatoires |            |                                    |                                                        |   |
| Civilité *                          | Mme        | E-mail *                           | solange.guillet@yopmail.com                            |   |
| Nom *                               | GUILLET    |                                    | Veuillez renseigner au moins un numéro de téléphone *: |   |
| Prénom *                            | Solange    | Téléphone                          | 0369852147                                             |   |
| Qualité                             | Belle-mère | Téléphone portable                 | 0632598741                                             |   |
| Situation familiale                 | Veutfue    | Mode de communication              | ✓ Accepte de recevoir des emails                       |   |
| Situation raminale                  | vou(ve)    |                                    | ✓ Accepte de recevoir des SMS                          |   |
|                                     |            |                                    | <ul> <li>Accepte de recevoir des courriers</li> </ul>  |   |
|                                     |            | Mode d'envoi de facture et relance | ✓ Par emails                                           |   |
|                                     |            |                                    | V Par SMS                                              |   |
|                                     |            |                                    | ✓ Par courrriers                                       |   |
|                                     |            |                                    |                                                        |   |
|                                     |            |                                    |                                                        |   |
|                                     |            |                                    |                                                        |   |
| Adresse                             |            |                                    |                                                        | 3 |
|                                     |            |                                    |                                                        |   |
| Informations bancaires              |            |                                    |                                                        | E |
|                                     |            |                                    |                                                        |   |
| Données communes à la famille       |            |                                    |                                                        |   |
| Informations fiscales               |            |                                    |                                                        | 1 |
|                                     |            |                                    |                                                        |   |

Nous vous invitons à accepter les modes de communication : e mails et SMS afin de recevoir des alertes ou des informations liées aux activités scolaires et périscolaires de votre enfant. Ils n'ont aucun caractère publicitaire.

Les messages envoyés par le service enfance de la mairie de Saint-Sauveur émanent de l'adresse mail suivante : <u>nepasrepondre@gestionenfance.com</u>

Les données fiscales quant à elles sont en lecture seule puisque la collectivité en est gestionnaire et a besoin de pièces justificatives pour toute modification. Les familles doivent s'adresser à leur collectivité pour tout changement :

| Données communes à la famille    |                                                                                                    |                        |                 |  |  |  |  |
|----------------------------------|----------------------------------------------------------------------------------------------------|------------------------|-----------------|--|--|--|--|
| Informations fiscales            |                                                                                                    |                        |                 |  |  |  |  |
| Si vous avez des modifications à | SI vous avez des modifications à apporter concernant vos informations fiscales, veuillez vous adresser à votre collectivité pour validation. |                        |                 |  |  |  |  |
| Nom Allocataire                  |                                                                                                    |                        | Imposable       |  |  |  |  |
| Numéro Allocataire               |                                                                                                    | APL                    |                 |  |  |  |  |
| Nombre d'enfants                 |                                                                                                    |                        |                 |  |  |  |  |
| Régime                           | - Sélectionner V                                                                                                    | Nombre de parts        |                 |  |  |  |  |
| Allocataire                      | - Sélectionner V                                                                                                    | Nombre de parts caisse |                 |  |  |  |  |
| Revenu mensuel                   |                                                                                                    |                        | Allocataire RSA |  |  |  |  |
| Revenu fiscal annuel             |                                                                                                    | Loyer hors charges     |                 |  |  |  |  |
| Quotient familial                |                                                                                                    |                        |                 |  |  |  |  |
| L                                |                                                                                                    |                        |                 |  |  |  |  |

L'écran des enfants permet de consulter et de modifier les informations générales, les autorisations, les données sanitaires et les contacts des adultes habilités à le prendre en charge. Vous pouvez également ajouter une photo.

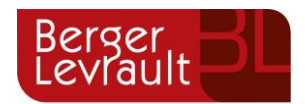

| Informations générales |                                           |                  |                     |                  |                         |                |                 |                           |
|------------------------|-------------------------------------------|------------------|---------------------|------------------|-------------------------|----------------|-----------------|---------------------------|
| Nom*                   | ADELO                                     |                  |                     |                  | Date de naissance*      | 23/11/2015     |                 |                           |
| Prénom*                | LUDOVIC                                   |                  |                     |                  | Sexe*                   | Masculin       |                 | ~                         |
| Compagnie d'assurance  |                                           |                  |                     |                  | Nº de la compagnie      |                |                 |                           |
|                        | Port de lunettes                          |                  |                     |                  |                         |                |                 |                           |
|                        | Port d'un appareil dentaire               |                  |                     |                  |                         |                |                 |                           |
|                        | Port d'un appareil auditif                |                  |                     |                  |                         |                |                 |                           |
|                        |                                           |                  |                     |                  |                         |                |                 |                           |
| Autorisations          |                                           |                  |                     |                  |                         |                |                 |                           |
|                        | Jaulorise mon enfant à pratiquer du sport |                  |                     |                  |                         |                |                 |                           |
|                        | J'autorise mon enfant à être pris en      | photo            |                     |                  |                         |                |                 |                           |
|                        | J'autorise mon enfant à partir seul       |                  |                     |                  |                         |                |                 |                           |
|                        | J'autorise mon enfant à participer a      | ux sorties scola | aires               |                  |                         |                |                 |                           |
|                        | J'autorise mon enfant à être hospita      | alisé en cas de  | besoin              |                  |                         |                |                 |                           |
|                        |                                           |                  |                     |                  |                         |                |                 |                           |
| Données sanitaires     |                                           |                  |                     |                  |                         |                |                 |                           |
| Pratiques alimentaires |                                           |                  |                     |                  |                         |                |                 |                           |
|                        |                                           |                  |                     |                  |                         |                |                 |                           |
| Allergies              |                                           |                  |                     |                  |                         |                |                 |                           |
| vaccina                | Vaccin Date de vaccination                |                  |                     |                  |                         |                |                 |                           |
|                        | Vaccin                                    |                  | Date de vaccination |                  |                         | Date de rappel |                 |                           |
|                        | Hepatite B                                |                  | 05/04/2016          |                  |                         |                |                 |                           |
|                        |                                           |                  |                     |                  |                         |                |                 | 1 ~                       |
|                        |                                           |                  |                     |                  |                         |                |                 | 1 sur 1                   |
|                        |                                           |                  |                     |                  |                         |                |                 |                           |
|                        |                                           |                  |                     |                  |                         |                |                 |                           |
| Contacts               |                                           |                  |                     |                  |                         |                |                 |                           |
|                        | Ajouter un adulte                         |                  |                     |                  |                         |                |                 |                           |
|                        | Nom complet                               | Mobile           | Téléphone           | Lien de parenté  | Appelé en cas d'urgence | Autorisé à réc | upérer l'enfant |                           |
|                        | BARRET Jean-philippe                      |                  |                     | Voisin / Voisine | Non                     | Oui            |                 | ×                         |
|                        | LOUVOIS Anne                              |                  |                     | Oncle / Tante    | Non                     | Oui            |                 | ×                         |
|                        |                                           |                  |                     |                  |                         |                |                 | _                         |
|                        |                                           |                  |                     |                  |                         |                |                 | 1 ~                       |
|                        |                                           |                  |                     |                  |                         |                |                 | 1 sur 1                   |
|                        |                                           |                  |                     |                  |                         |                |                 |                           |
|                        |                                           |                  |                     |                  |                         |                |                 | Soumettre la modification |

#### 3. Gérer les activités de vos enfants

Les activités de vos enfants sont récapitulées sous la forme d'un planning. De cette façon, vous pouvez consulter l'agenda de votre ou de vos enfant(s) au mois ou à la semaine (7 jours et 5 jours).

|                | Planning / Liste                                     |                                                      |                                                 |                                                      | Rafraîchir                                   | Faire une demande sur une longue période |
|----------------|------------------------------------------------------|------------------------------------------------------|-------------------------------------------------|------------------------------------------------------|----------------------------------------------|------------------------------------------|
| Espace famille | Cliquer sur les cases du planning pour faire         | e vos demandes.                                      | 19 — 25 nov. 2018                               |                                                      | Mois Semaine Semaine 5j Jour                 |                                          |
|                | lun. 19/11                                           | mar. 20/11                                           | mer. 21/11                                      | jeu. 22/11                                           | ven. 23/11                                   | Enfants                                  |
|                | 1/Péri MATIN<br>07:35 - 08:20<br>Réservation refusée | 1/Péri MATIN<br>07:35 - 08:20<br>Réservation refusée | 5/ALSH-IS-Matin<br>08:00 - 12:00<br>Non réservé | 1/Péri MATIN<br>07:35 - 08:20<br>Réservation refusée | 1/Péri MATIN<br>07:35 - 08:20<br>Non réservé | ADERNO Maéva                             |
|                | 2/Repas Ecoles<br>12:00 - 13:30                      | 2/Repas Ecoles<br>12:00 - 13:30                      | 6/ALSH-IS-Repas<br>12:00 - 14:00                | 2/Repas Ecoles<br>12:00 - 13:30                      | 2/Repas Ecoles<br>12:00 - 13:30              | ADERNO Timéo                             |
|                | 4/Péri SOIR<br>16:20 - 18:30                         | 4/Péri SOIR<br>16:20 - 18:30                         | 7/ALSH-IS-Après-midi<br>13:00 - 17:00           | 4/Péri SOIR<br>16:20 - 18:30                         | 4/Péri SOIR<br>16:20 - 18:30                 | Activités 🗸                              |
|                | Non réservé                                          | Non réservé                                          | Réserve                                         | Non réservé                                          | Non réservé                                  |                                          |
|                |                                                      |                                                      |                                                 |                                                      |                                              |                                          |

Un code couleur permet de différencier vos enfants.

© Berger-Levrault | Siège social : 892 rue Yves Kermen - 92 100 Boulogne Billancourt - SA au capital de 12 531 365 € - 755 800 646 RCS Nanterre

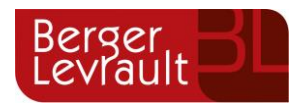

Les boutons "switch" permettent d'afficher au choix un ou plusieurs de vos enfants, une ou plusieurs activités auxquelles ils sont inscrits.

Le nom de l'activité concernée est indiqué sur le planning et son état est affiché en dessous.

Chaque état d'une activité est représenté selon une légende :

| 1/Péri MATIN<br>07:35 - 08:20    | Non réservé             |
|----------------------------------|-------------------------|
| 1/Péri MATIN<br>07:35 - 08:20    | Réservation en attente  |
| 1/Péri MATIN<br>07:00 - 08:40    | E Absence en attente    |
| 7/ALSH-IS-Après<br>13:00 - 17:00 | -midi<br><i>Réservé</i> |

Votre enfant est inscrit à cette activité sur la période concernée mais la réservation n'est pas effective.

Vous avez réalisé une demande de réservation pour que votre enfant participe à cette activité.

Vous avez réalisé une demande d'absence pour que votre enfant ne participe plus à cette activité.

Votre enfant participe à l'activité et la collectivité a accepté votre demande.

Selon les cas et les contraintes fixées par la collectivité, plusieurs réponses sont possibles et seront précisées dans le planning.

#### Par exemple :

| 1/Péri MATIN                                     | 1/Péri MATIN                                                | 4/Péri SOIR        |
|--------------------------------------------------|-------------------------------------------------------------|--------------------|
| 07:00 - 08:40                                    | 07:00 - 08:40                                               | 16:20 - 18:30      |
| Absence refusée                                  | Réservation annulée                                         | En liste d'attente |
| 4/Péri SOIR<br>16:30 - 18:30<br>Absence facturée | 1/Péri MATIN<br>07:30 - 08:25<br><i>Réservation refusée</i> |                    |

### 4. Faire une demande de réservation ou d'absence

Pour effectuer une demande de réservation ou d'absence vous avez deux possibilités :

- sur le planning directement
- via le formulaire (demande sur une période)

#### 4.1 Via le planning

• Cliquez sur l'activité souhaitée et confirmez la demande.

La demande de réservation ne peut s'effectuer que sur une journée où l'enfant est inscrit. La déclaration d'absence ne peut s'effectuer que sur une journée où l'enfant a réservé.

Ce mode de fonctionnement permet d'effectuer rapidement une demande de réservation ou d'absence pour un seul jour.

#### 4.2 Via le formulaire (conseillé pour les réservations sur une période)

La demande de réservation s'effectue via le bouton **Réservations** à droite du planning.

• Remplissez le formulaire.

© Berger-Levrault | Siège social : 892 rue Yves Kermen - 92 100 Boulogne Billancourt - SA au capital de 12 531 365 € - 755 800 646 RCS Nanterre

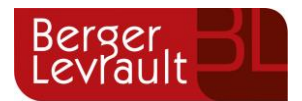

Ce mode de fonctionnement permet d'effectuer une réservation ou demande d'absence sur une longue période en précisant les journées concernées.

|                          | ng / Rései | rvation d'activité                                                                                                    |
|--------------------------|------------|----------------------------------------------------------------------------------------------------|
| 1. Sélectionnez un enfan | nt         |                                                                                                    |
|                          | Enfants    | ADERNO Maéva                                                                                                    |
| 2. Sélectionnez une act  | tivité     |                                                                                                    |
|                          | Activités  | 7/ALSH-IS-Après-midi (ALSH Is/Tille Maternelle) du 03/09/2018 au 31/08/2019 🗸                                                                   |
| 3. Réservez              |            |                                                                                                    |
| Co                       | ontraintes | - Les dates de réservation doivent être comprises dans la période de l'inscription (du 03/09/2018 au 31/08/2019)                                |
|                          | Du         | 19/11/2018                                                                                                    |
|                          | Au         | 19/11/2018                                                                                                    |
|                          |            | Iundi (13.00 - 17.00)         mart(13.00 - 17.00)         mercrad(13.00 - 17.00)         jeudi (13.00 - 17.00)         vendredi (13.00 - 17.00) |
|                          |            | Demander                                                                                                    |

#### 5. Visualisation de vos demandes

Les activités sont visibles également en mode liste. Vous pouvez choisir d'afficher l'un ou l'autre mode grâce au lien **Planning/Liste** situé au-dessus du planning.

L'affichage sous forme de liste permet de visualiser l'ensemble de vos demandes dans un tableau. Vous pouvez filtrer les demandes par enfant.

| • | Planning / Liste ( | 5 Résultats)            |               |                |                             |          |
|---|--------------------|-------------------------|---------------|----------------|-----------------------------|----------|
|   | Prénom             | Type demande 🗢          | Etablissement | Activité       | Période                     | État 🗢   |
|   | Timéo              | Ajout de réservation R. | Ecole Lux     | 2/Repas Ecoles | 20 nov. 2018 - 20 nov. 2018 | Refusée  |
|   | Timéo              | Ajout de réservation R. | Ecole Lux     | 1/Péri MATIN   | 22 nov. 2018 - 22 nov. 2018 | Refusée  |
|   | Timéo              | Ajout de réservation R. | Ecole Lux     | 1/Péri MATIN   | 19 nov. 2018 - 19 nov. 2018 | Refusée  |
|   | Maéva              | Ajout de réservation R. |               |                | -                           | Acceptée |
|   | Timéo              | Aiout de réservation R  | Ecole Lux     | 1/Péri MATIN   | 20 nov 2018 - 20 nov 2018   | Pofucóo  |

## 6. Notifications de vos demandes de réservation et d'absence des activités de vos enfants

Lors de la demande de réservation ou d'absence d'une activité, vous recevez un e-mail de confirmation de réception de votre demande. Il se présente de la façon suivante :

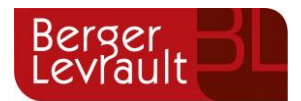

| Bonjour M.<br>Vos 4 demande<br>cours d'instruct    | Matthieu<br>s de réserv<br>tion : | BLMAN,<br>ation pour 1/Péri MATIN réali:                                   | sées le 04/04/2019                          | à 09:14 sont en          |
|----------------------------------------------------|-----------------------------------|----------------------------------------------------------------------------|---------------------------------------------|--------------------------|
| Jour                                               | Heure                             | Type de la demande                                                         | Enfant                                      | Activité                 |
| 06/05/2019                                         | 07:35                             | Réservation                                                                | Mathias BLMAN                               | 1/Péri MATIN             |
| 07/05/2019                                         | 07:35                             | Réservation                                                                | Mathias BLMAN                               | 1/Péri MATIN             |
| 09/05/2019                                         | 07:35                             | Réservation                                                                | Mathias BLMAN                               | 1/Péri MATIN             |
| 10/05/2019                                         | 07:35                             | Réservation                                                                | Mathias BLMAN                               | 1/Péri MATIN             |
| Nous vous tienc<br>Vous pouvez ég<br>Mes Demandes. | lrons inform<br>alement vis       | é de leur traitement.<br>ualiser vos demandes depuis<br>Mon espace citoyen | s votre espace citoy                        | en dans le menu          |
| Si ce bou                                          | ton ne s'afi<br>ailtest.berg      | iche pas correctement, veuill<br>er-levrault.fr/pci-access/CDC             | ez diquer sur le lien<br>Vallee Tille Ignon | suivant :<br>894/accueil |
| https://port                                       |                                   |                                                                            |                                             |                          |
| https://port<br>Vous pouvez ég                     | alement la                        | suivre dans votre espace cito                                              | oyen, dans le menu                          | Mes Demandes.            |
| https://port<br>Vous pouvez ég<br>restant à votre  | alement la<br>disposition         | suivre dans votre espace cito                                              | oyen, dans le menu                          | Mes Demandes.            |

Pour les réservations sur une longue période

| Bonjour M.<br>Votre demande<br>cours d'instruct                     | Matthieu I<br>de réserva<br>tion : | <b>3LMAN,</b><br>Ition pour 2/Repas Sco réali                                                                       | sée le 04/04/2019                                                        | à 09:09 <b>est en</b>                       |
|---------------------------------------------------------------------|------------------------------------|----------------------------------------------------------------------------------------------------|--------------------------------------------------------------------------|---------------------------------------------|
| Jour                                                                | Heure                              | Type de la demande                                                                                                  | Enfant                                                                   | Activité                                    |
| 12/04/2019                                                          | 12:00                              | Réservation                                                                                                    | Annette BLMAN                                                            | 2/Repas Sco                                 |
| Nous vous tiend                                                     | frons inform                       | é de leur traitement.                                                                                               |                                                                          |                                             |
| Vous pouvez ég<br>Mes Demandes.<br>Si ce bou<br><u>https://port</u> | alement vis<br>iton ne s'aff       | ualiser vos demandes depuis<br>Mon espace citoyen<br>iche pas correctement, veuill<br>er-levrault.fr/pci-access/CDC | votre espace citoy<br>z cliquer sur le lien<br><u>Vallee Tille Ignon</u> | en dans le menu<br>suivant :<br>894/accueil |
| Vous pouvez ég                                                      | alement la                         | suivre dans votre espace cito                                                                                       | yen, dans le menu                                                        | Mes Demandes.                               |
| restant à votre                                                     | disposition                        |                                                                                                    |                                                                          |                                             |
| cordialement                                                        |                                    |                                                                                                    |                                                                          |                                             |
|                                                                     |                                    |                                                                                                    |                                                                          |                                             |

Pour les réservations sur un créneau donné

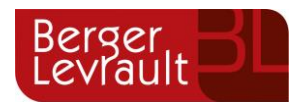

Lorsque votre demande a été acceptée ou refusée, vous recevez un e-mail d'accusé de traitement. Celui-ci est envoyé deux fois dans la journée, à 13h et à 18h. Celui de 13h rassemble toutes les réservations acceptées ou refusées entre 18h01 du jour n-1 et 13h du jour n. Quant au mail de 18h, il rassemble toutes les réservations acceptées ou refusées entre 13h01 et 18h du jour donné. Ces e-mails se présentent de la façon suivante :

A D R

| fficher les images |                        |                     |                                        |                 |                   |         |
|--------------------|------------------------|---------------------|----------------------------------------|-----------------|-------------------|---------|
|                    | Bonjour M.             | Matthieu I          | BLMAN,                                 |                 |                   |         |
|                    | 21 de vos dema<br>Jour | ndes ont é<br>Heure | té traitées :<br>Type de la<br>demande | Activité        | Enfant            | Statut  |
|                    |                        | 12:00               | Réservation                            | 2/Repas<br>Sco  | Annette<br>BLMAN  | Refusé* |
|                    | 11/04/2019             | 12:00               | Réservation                            | 2/Repas<br>Sco  | Mathias<br>BLMAN  | Refusé* |
|                    |                        | 16:20               | Réservation                            | 4/Péri<br>SOIR  | Mathias<br>BLMAN  | Refusé* |
|                    | 12/04/2019             | 16:20               | Réservation                            | 4/Péri<br>SOIR  | Mathias<br>BLMAN  | Refusé* |
|                    | 17                     | 07:00               | Réservation                            | 1/Péri<br>MATIN | Annette<br>BLMAN  | Refusé* |
|                    |                        | 12:00               | Réservation                            | 2/Repas<br>Sco  | Annette<br>BLMAN  | Refusé* |
|                    | 29/04/2019             | 12:00               | Réservation                            | 2/Repas<br>Sco  | Mathias<br>BLMAN  | Refusé* |
|                    |                        | 16:20               | Réservation                            | 4/Péri<br>SOIR  | Mathias<br>BLMAN  | Refusé* |
|                    |                        | 16:30               | Réservation                            | 4/Péri<br>SOIR  | Annette<br>BLMAN  | Refusé* |
|                    |                        | 07:00               | Réservation                            | 1/Péri<br>MATIN | Annette<br>BLMAN  | Refusé* |
|                    | 30/04/2019             | 12:00               | Réservation                            | 2/Repas         | Mathias<br>BI MAN | Refusé* |

À chaque évolution de votre demande, vous pouvez retrouver les informations apportées par votre collectivité au niveau du menu **Mon espace citoyen/Mes demandes**. Si une de vos demandes a été modifiée, vous en êtes informé grâce au message « 1 nouveau(x) message(s) » qui s'affichent sur la ligne de la demande concernée :

| Thues                  |                          |                                        |                      |                      |                                    |
|------------------------|--------------------------|----------------------------------------|----------------------|----------------------|------------------------------------|
| Type<br>demande        | 21 sélectionnés 🔹        | Etat                                   | En cours             | Traité               | Tous                               |
| Référence              | Référence                | Rech                                   | ercher Réinitialiser |                      |                                    |
|                        |                          |                                        |                      | Tout marguer of      | comme lu Marquer la sélection comm |
| téf. 🗢                 | Date 👻                   | Description 🗢                          | Statut 🌻             | Demandes modifiées 🗢 | Actions                            |
| 7 376 961              | 22 janv. 2020 à 16:44:05 | Modification d'info bancaire principal | En cours             |                      | ٩                                  |
| 376 956                | 22 janv. 2020 à 16:44:05 | Modification du responsable            | En cours             |                      | ٩                                  |
| 376 936                | 22 janv. 2020 à 16:43:01 | Modification complément enfant         | En cours             |                      | ٩                                  |
| 376 924                | 22 janv. 2020 à 16:42:56 | Ajout individu autorisation            | En cours             |                      | ٩                                  |
|                        | 22 janv. 2020 à 16:42:56 | Ajout individu autorisation            | En cours             |                      | ٩                                  |
| 376 916                |                          |                                        |                      |                      |                                    |
| 17 376 916             |                          |                                        |                      |                      |                                    |
| 7 376 916<br>7 376 896 | 22 janv. 2020 à 16:42:25 | Modification des vaccins               | En cours             |                      |                                    |

Le bouton vous permet d'accéder à l'historique de la demande.

© Berger-Levrault | Siège social : 892 rue Yves Kermen - 92 100 Boulogne Billancourt - SA au capital de 12 531 365 € - 755 800 646 RCS Nanterre

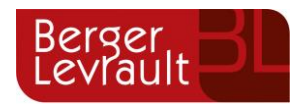

Accueil / Mon espace citoyen / Mes demandes / Demande 14 608 487

| Détail de ma demande : BLMAN Annette                                            |                                                                                                    |
|---------------------------------------------------------------------------------|----------------------------------------------------------------------------------------------------|
| Date de début                                                                   |                                                                                                    |
| Date de fin<br>07/12/2018                                                       |                                                                                                    |
| Structure<br>Ecole Marcilly/Tille Matemelle                                     |                                                                                                    |
| Activité<br>1/Péri MATIN                                                        |                                                                                                    |
| Raison absent                                                                   |                                                                                                    |
| Historique de la demande                                                        |                                                                                                    |
| 30 nov. 2018 11:43:36<br>Création de demande<br>Statut : En cours d'instruction | Bunov. 2018 11:56:42<br>Demande transmise à l'application métier<br>Statut : En cours d'instruction |
|                                                                                 | 30 nov. 2018 11:57:37<br>Statut : Accepté                                                           |

#### 7. Votre espace de facturation

Au niveau du menu **Espace Facturation**, vous retrouvez les factures émises par votre collectivité pour le paiement des activités de vos enfants, auxquelles sont associés les règlements.

La liste des factures vous permet de visualiser si vous avez des factures à payer grâce au bouton

Pour chacune des factures, la date d'échéance de règlement, le montant de la facture, l'émetteur ainsi que les règlements associés à la facture (numéro du règlement, type de règlement, date d'émission du règlement et montant du règlement) sont affichés. Le bouton 2000 vous permet de visualiser le détail de la facture.

| Accueil              | Accueil Espace factu | iration       |              |            |                 |   |    |            |              |                |                    |                          |                   |                     |
|----------------------|----------------------|---------------|--------------|------------|-----------------|---|----|------------|--------------|----------------|--------------------|--------------------------|-------------------|---------------------|
| Mon espace citoyen   | Historique des fac   | tures (4 Résu | itats)       |            |                 |   |    |            |              |                |                    |                          |                   |                     |
| Espace famille       | Nature               | outes         | ~            | Année      | Toutes          | > | OK |            |              |                |                    |                          |                   |                     |
| Espace facturation   |                      |               |              |            |                 |   |    |            |              |                |                    |                          |                   |                     |
| Prise de rendez-vous |                      | Date 👻        | Numéro       | Echéance   | Emetteur        |   |    |            |              |                | Montant            | Statut                   | Téléch            | arger               |
| Plan du site         |                      | 05/07/2019    | 2019-06-3662 | 31/07/2019 | Portal Familles |   |    |            |              |                | 14,10 €            | Transmis e<br>trésorerie | n 🛃               |                     |
|                      |                      | 17/06/2019    | 2019-06-3295 | 20/06/2019 | Portal Familles |   |    |            |              |                | 6,40 €             | Payée                    |                   |                     |
| Nous contacter       |                      |               |              |            |                 |   |    | Date       | N° Opération | Description    |                    |                          | Moyen de paiement | Montant             |
|                      |                      |               |              |            |                 |   |    | 21/06/2019 | 160509454    | Règlement en l | igne - Transaction | n" 3fe66d                | Carte bancaire    | 6,40 €              |
|                      |                      |               |              |            |                 |   |    |            |              |                |                    |                          | Solde å payer     | 0,00 €              |
|                      |                      | 12/06/2019    | 2019-06-3328 | 01/07/2019 | Portal Familles |   |    |            |              |                | 5,45€              | Payée                    | <b>±</b>          |                     |
|                      |                      | 11/04/2019    | 2019-24-2723 | 25/04/2019 | Portal Familles |   |    |            |              |                | 6,40€              |                          | 1                 |                     |
|                      |                      |               |              |            |                 |   |    |            |              |                |                    |                          |                   |                     |
|                      |                      |               |              |            |                 |   |    |            |              |                |                    |                          |                   | 1 v<br>page 1 sur 1 |

© Berger-Levrault | Siège social : 892 rue Yves Kermen - 92 100 Boulogne Billancourt - SA au capital de 12 531 365 € - 755 800 646 RCS Nanterre

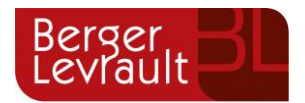

### 8. Les pièces complémentaires

#### Gérer vos pièces justificatives

Au niveau du menu **Espace famille / Pièces justificatives** vous pouvez ajouter, modifier ou visualiser les documents nécessaires et demandés par le service enfance.

| Accueil                      | Accueil / Espace famili | Pièces justificatives |                                                                  |          |                |                          |
|------------------------------|-------------------------|-----------------------|------------------------------------------------------------------|----------|----------------|--------------------------|
| A Mon espace citoyen         | Obligatoire             | Etat                  | Type de document                                                 | Enfant ¢ | Validité       | Actions                  |
| Space familie                | Non                     | Non transmis          | 2017.2018 assurance année scolaire                               |          | Année scolaire | ß                        |
|                              | Oul                     | En cours              | 2017.2018 Avis d'impôt 2017 revenus                              |          | Année scolaire | CK .                     |
| Pré-inscription en<br>crèche | Non                     | Non transmis          | 2017.2018 Carnet de vaccinations                                 | Lou      | Année scolaire | Ø                        |
| Espace facturation           | Non                     | Non transmis          | 2017.2018 Carnet de vaccinations                                 | Nolan    | Année scolaire | æ                        |
|                              | Oui                     | Rejet : Non à jour    | 2018.2019 ATTESTATION CARTE VITALE                               |          | Indéfini       | <i>छ</i> ि व             |
| Plan du site                 | Oui                     | Non transmis          | 2018.2019 AVIS IMPÔT 2018 REVENUS (conjoint )                    |          | Indéfini       | æ                        |
| Nous contacter               | Non                     | Non transmis          | assurance année scolaire                                         | Lou      | Année scolaire | Ø                        |
|                              | Non                     | Non transmis          | assurance année scolaire                                         | Nolan    | Année scolaire | æ                        |
|                              | Oui                     | Transmis              | Avis d'impôt conjoint 2017 revenus 2016 année scolaire 2017.2018 |          | Année scolaire | ع م                      |
|                              | Non                     | Transmis              | décision autorité parentale                                      |          | Indéfini       | a d                      |
|                              |                         |                       |                                                                  |          |                | 1 v b bb<br>page 1 sur 2 |

| Accueil            | Accuel / Pré-inscription en crèche                            |           |
|--------------------|---------------------------------------------------------------|-----------|
| Mon espace citoyen | Informations Famille Type de garde                            |           |
| Space famille      | Elape 1 Elape 2 Elape 3                                       |           |
| Rré-inscription en | Etablissement souhaité                                        |           |
| crèche             | Choix 1*                                                      | ~         |
| Espace facturation | Choix 2 - Sélectionnez -                                      | ~         |
| 📩 Plan du site     | Choix 3 — Selectionez —                                       | >         |
| Nous contacter     | Choix 4 - SHeddonnez -                                        | ~         |
|                    | Fréquentation souhaité                                        |           |
|                    | Date d'entrée souhaitée *                                     |           |
|                    | Lund Mardi Mercel Jeut Ventrei Samed Dimanche                 |           |
|                    | Matrix     Image: Solution       Solution     Image: Solution |           |
|                    | Vreichent                                                     | ma saisie |